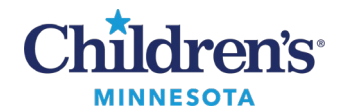

#### **Upload Patient Photos to PowerChart**

# **Upload Patient Photos to PowerChart**

Patient photos can be uploaded to PowerChart by using a variety of applications:

- Email
- TelmedIQ
- PowerChart Touch
- Camera Capture

#### Outlook Email

To upload patient photos using the Outlook email application:

- 1. Compose an email to <u>him@childrensmn.org</u>
- 2. Enter Photo Upload-HIM as the subject of the email.
- 3. Include the following information in the email:
  - Patient's full name
  - MRN
  - Date the photo(s) taken
  - Photo type selected from the table.

| Photo Types (photo types subject to change) |                                    |
|---------------------------------------------|------------------------------------|
| Abuse Photos                                | Bleeding Disorder Photos           |
| Accident Photos                             | Laceration Photos                  |
| Confidential Photos                         | Neurocutaneous Photos              |
| Diab/Endo Photos                            | Other Photos (include description) |
| ENT Facial Plastics Surgery Photos          | Rash Photos                        |
| External Photos                             | Respiratory Therapy Photos         |
| Genetics Photos                             | Surgery Photos                     |
| Gynecology Photos                           | Trauma Photos                      |
| Hematology/Oncology Photos                  | Wound Ostomy Care Photos           |

4. Send the email when all the information has been entered.

Questions or need assistance? Call Children's IT Service Desk 24/7 at 952-992-5000 or 4-5000 internally Copyright © 2024 Children's Minnesota. All rights reserved. Some content is based on the intellectual property of Cerner Corporation and used with permission. All other trade names and registered trademarks are the property of their respective owners. This content is designed for general use with most patients; each clinician should use his or her own independent judgment to meet the needs of each individual patient. This content is not a substitute for professional medical advice, diagnosis, or treatment.

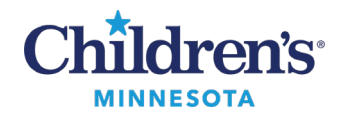

#### **Upload Patient Photos to PowerChart**

## TelmedIQ

To upload patient photos using the TelmedIQ application:

- 1. Open the TelmedIQ app.
- 2. Select the Compose Message button in the upper-right corner.
- 3. In the Send to: field, enter Photo Upload HIM and select the group.
- 4. Select Message Type and change to HIM Photos.
- 5. Select the **Attach** button and select **Camera** to take a photo.

**Note**: To prevent PHI being saved to your phone, photos should be taken within the TelmedIQ app rather than storing and selecting photos from the Photo Gallery.

- 6. Include the following information in the message:
  - Patient's full name
  - MRN
  - Date the photo(s) taken
  - Photo type selected from the list in the table below.

| Photo Types (photo types subject to change) |                                    |
|---------------------------------------------|------------------------------------|
| Abuse Photos                                | Bleeding Disorder Photos           |
| Accident Photos                             | Laceration Photos                  |
| Confidential Photos                         | Neurocutaneous Photos              |
| Diab/Endo Photos                            | Other Photos (include description) |
| ENT Facial Plastics Surgery Photos          | Rash Photos                        |
| External Photos                             | Respiratory Therapy Photos         |
| Genetics Photos                             | Surgery Photos                     |
| Gynecology Photos                           | Trauma Photos                      |
| Hematology/Oncology Photos                  | Wound Ostomy Care Photos           |

7. Send message when all the information has been entered.

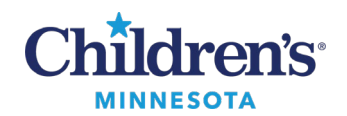

## **Upload Patient Photos to PowerChart**

## **PowerChart Touch**

To upload patient photos using the PowerChart Touch application:

Note: PowerChart Touch is only available to professional staff providers.

- 1. Open the PowerChart Touch app.
- 2. Select the patient's chart.
- 3. Scroll to the Media Gallery component.
- 4. Tap the + button.
- 5. The camera opens. Take photo with the Shutter button (white circle).
- 6. To save the photo, tap the green check mark. To reject the photo, tap the red X.
- Designate a descriptive title for the image under the Name tab.
  Note: The name should be general for a wide audience i.e., rash, laceration, etc.
- 8. Select the appropriate **Content Type** folder to store the photo.
- 9. Tap **Save**.
- 10. The photo will now be saved to the patient's chart and will be stored in the Media Gallery component. **Note:** The photo will not be saved to your personal photos on your device.

# Camera Capture

To upload patient photos using the Camera Capture application:

Note: Camera Capture is only available to professional staff providers.

- 1. Open the Camera Capture app.
- 2. Select the patient's chart.
- 3. The camera opens. Take photo with the Shutter button (white circle).
- 4. To save the photo, tap the green check mark. To reject the photo, tap the red X.
- 5. Designate a descriptive title for the image under the **Name** tab. **Note:** The name should be general for a wide audience i.e., rash, laceration, etc.
- 6. Select the appropriate **Content Type** folder to store the photo.
- 7. Tap **Save**.
- 8. The photo will now be saved to the patient's chart and will be stored in the Media Gallery component. **Note:** The photo will not be saved to your personal photos on your device.